To prevent MC email from going to your SPAM folder:

Click the cog on the upper right of your gmail/mcmail screen Click on **See all settings** Click on *Filters and Blocked Addresses* Click on *Create a new filter* In the **From** block, type in mc.edu AND –(*youraddress@mc.edu*) (don't literally type in <u>youraddress@mc.edu</u>. Type in your email address) Click the Continue button Check the box **Never send it to Spam** Click the "Update filter" button